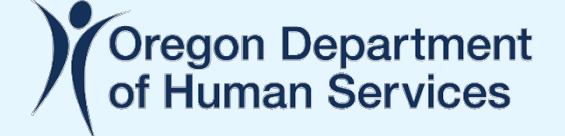

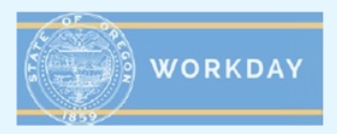

## Forgot Password Self-Serve Reset

This job aid provides step-by-step instructions of how a partner of the state – called an Extended Enterprise Learner or EELearner in Workday – can reset a password with Workday's self-service tool.

| To reset a password with the self-serve tool, follow these steps:                                                                                                    |
|----------------------------------------------------------------------------------------------------|
| <ol> <li>From a computer with a secure internet connection, go to the Workday login<br/>screen by clicking this link or entering it into a web browser such as Microsoft<br/>Edge, Google Chrome, or Mozilla Firefox:<br/><u>https://wd5.myworkday.com/oregon/login.htmld</u></li> </ol> |
| 2. At the Workday log in screen, click the <i>Forgot Password?</i> link at the bottom.                                                                                                    |
| workday                                                                                                    |
| Username   Password                                                                                                    |
| Sign In                                                                                                    |
| Forgot Password?                                                                                                    |
|                                                                                                    |
|                                                                                                    |
|                                                                                                    |

3. This will take you to a screen to enter your username and the email address you used to create your Workday account.

| Username              |  |
|-----------------------|--|
| Reads other for two p |  |
| Email                 |  |
|                       |  |
|                       |  |

Note that your username is your EEL# or the email address you used to create your account. Contact your organization's Affiliation Manager or if you need assistance retrieving your username.

4. You will receive a *Success!* message indicating your request has been processed.

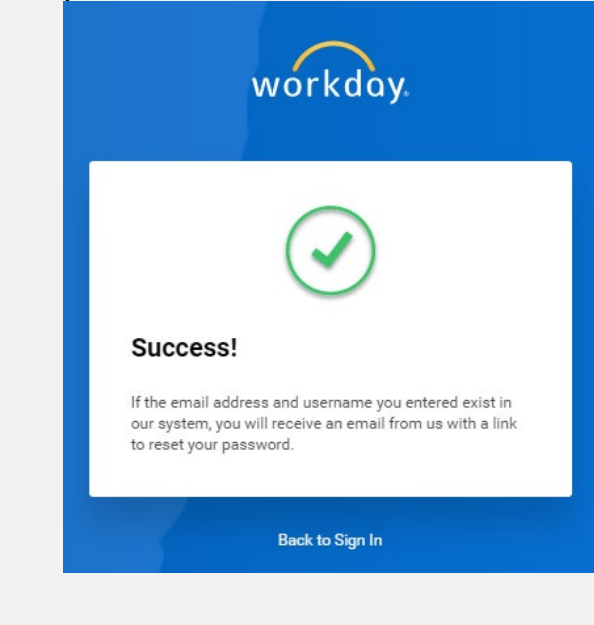

)ODHS

5. Open the email from Workday sent to the email address you used to create your account. Click the *Reset Your Password* link near the middle of the email. Note that this link will only work for one hour.

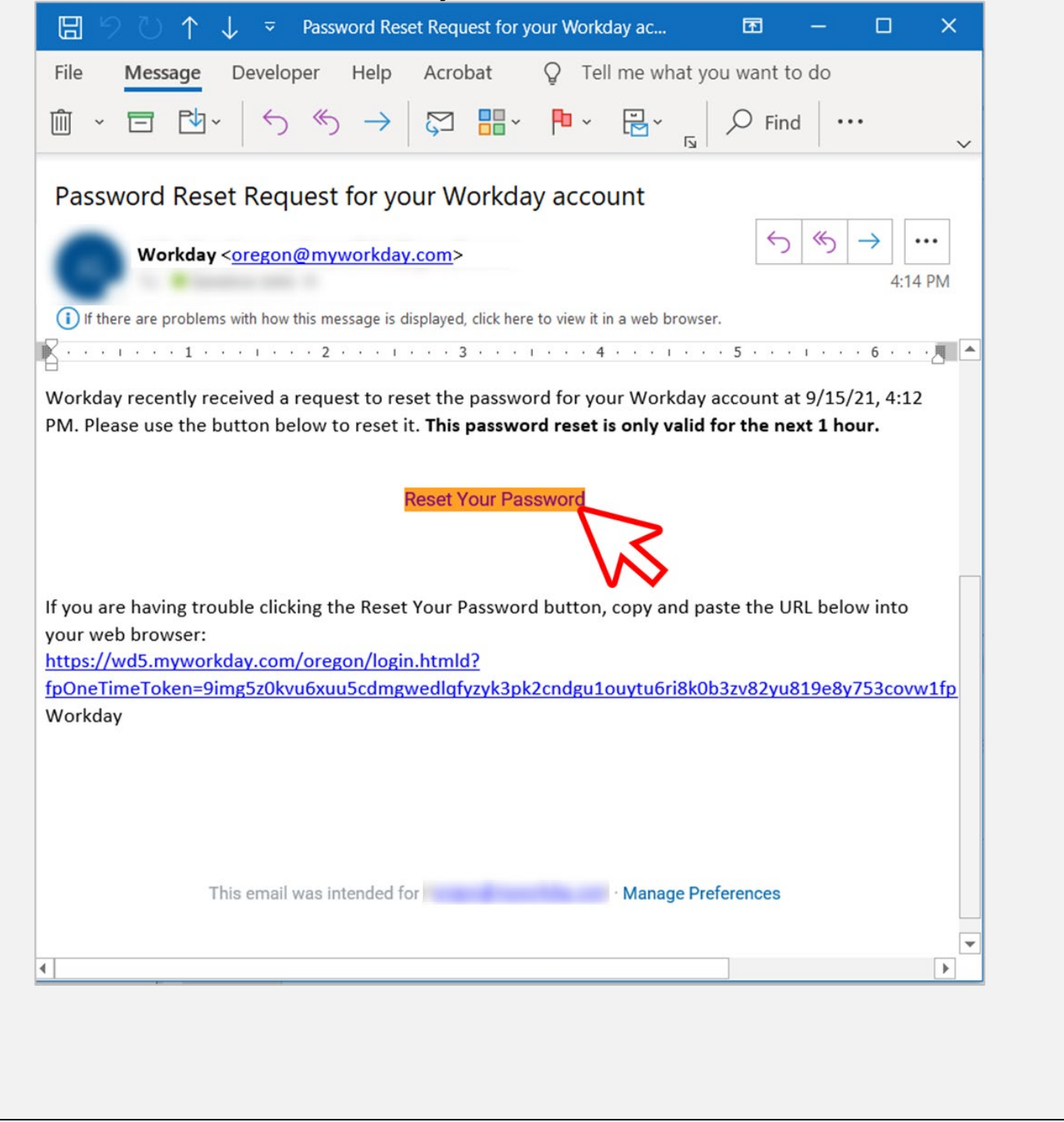

- 6. Create a new password using Workday's requirements to include the following:
  - a. Minimum of 10 characters
  - b. Alphabetic characters including both uppercase (capitals) and lowercase
  - c. Numeral characters numbers 0 9
  - d. Special characters ! " # \$ % & ' ( ) \* + , / : ; = > ? @ [ \ ] &^ ` { | } ~ .
  - e. Not a password previously used in Workday

After entering your new password in the *New Password* space and the *Verify New* Password space, click the *Submit* button to continue.

|                | workdo  | ay. |   |
|----------------|---------|-----|---|
| Change Pa      | assword |     |   |
| New Password   |         |     |   |
| Verify New Pas | sword   |     |   |
|                | Submit  | ~   |   |
|                |         |     | 2 |

7. Your new password is now reset.

\* \* \* END OF JOB AID \* \* \*